Nokia N93i 附加应用指南

#### 关于诺基亚 N93i 的附加应用指南

在手机存储卡和随手机提供的 DVD-ROM 中,包含由诺基亚和第三方开 发商提供的一些应用程序。

#### 诺基亚不保证

随设备提供的第三方应用程序可能由不属于诺基亚或与诺基亚无关的个 人或实体开发,且归其所有。诺基亚飞用有这些第三方应用程序的版权 或知识产权。鉴于此、诺基亚既不会为这些应用程序或最和户提供支 持,也不对这些应用程序的功能是否正常及应用程序或根并资料中提供 的信息是否属实承担任何责任。诺基亚不对这些第三方应用程序进供任 何保证。者使用这些应用程序,则表示您承认这些应用程序以"现状" 提供,不附有任何形式(无论是明示还是默示)的保证。诺基亚及其附属 机构都不作任何明示或默示的陈述或保证,包括(但不限于)对软件的所 有权、适销性或对特定用途的适用性或软件不侵犯任何第三方专利权、 版权、商标或其他权利的保证。

#### © 2007 诺基亚。保留所有权利。

诺基亚和 Nokia Connecting People、Nseries 和 N93i 是诺基亚公司的注册 商标。在本文档中提及的其他产品或公司的名称可能是其各自所有者的 商标或商名。

诺基亚遵循持续发展的策略。因此,诺基亚保留在不预先通知的情况下,对本文档中描述的任何产品进行修改和改进的权利。

在适用法律允许的最大限度内,在任何情况下,诺基亚或其任何许可证 持有方均不对任何数据或收入方面的损失,或任何特殊、偶然、附带或 间接损失承担责任,无论该损失由何种原因引起。

本文档的内容按"现状"提供。除非适用的法律另有规定,否则不对本 文档的准确性、可靠性和内容做出任何类型的、明确或默许的保证,其 中包括但不限于对适销性和对具体用途的适用性的保证。诺基亚保留在 不预先通知的情况下随时修订或收回本文档的权利。

产品的供货情况和这些产品的应用程序可能因地区而异。有关详情,以及提供的语言选项,请向您的诺基亚指定经销商咨询。

部分操作和功能取决于 SIM 卡和/或网络、彩信服务,或取决于设备的兼 容性及支持的内容格式。部分服务可能需另外付费。

三天

# 目录

| <b>简介</b>                                                                             | . 3<br>3<br>3  |
|---------------------------------------------------------------------------------------|----------------|
| <b>互联网</b>                                                                            | . <b>4</b>     |
| 下载                                                                                    | 4              |
| <b>移动搜索</b>                                                                           | . 5            |
| 使用移动搜索                                                                                | 5              |
| 更多信息                                                                                  | 5              |
| <b>连接功能</b>                                                                           | . 6            |
| 按键通话                                                                                  | 6              |
| 定位                                                                                    | 9              |
| <b>多媒体</b>                                                                            | <b>13</b>      |
| 在线共享                                                                                  | . 13           |
| 关于您的 PC<br>诺基亚写 e 生活 (Lifeblog)<br>诺基亚 PC 套件<br>Adobe Photoshop Album Starter Edition | 15<br>15<br>18 |
| (Adobe Photoshop Album 初级版)                                                           | . 19           |
| Ulead Movie Wizard                                                                    | . 22           |
| Ulead Video ToolBox PLUS (诺基亚版本)                                                      | . 22           |

简介

诺基亚 N93i 是一款功能强大的智能多媒体手机。现 已有诺基亚和不同的第三方软件开发商提供了大量 精彩的应用程序,均有助于您充分利用诺基亚 N93i 的创新功能。

某些应用程序通过手机存储卡提供,另有一些包含 在随手机提供的 DVD-ROM 光盘中。

要使用某些应用程序,您必须接受适用的许可条款。

在本文档中,图标(**)**)表示应用程序通过手机存储器提供,图标(**)**)表示应用程序通过DVD-ROM光盘提供。

您必须先将 DVD-ROM 光盘中的应用程序安装至兼 容 PC 中,然后才能使用这些应用程序。

有关本手机的其他重要信息,请参阅手机的《用户 手册》。

您可能无法复制、修改、传送或转发一些受版权保 护的图像、音乐(包括铃声)及其他内容。

注意:本附加应中指南中的图片仅供参考, Nokia 销售包装内的存储卡可能会提供更多内容。

## 网络服务

您必须向无线服务提供商申请开通必要的服务后才 可以使用本设备的电话功能。许多功能都需要特定 的网络功能支持。这些功能可能不适用于任何网 络;其他网络可能要求您先与无线服务提供商达成 必要的协议后才可使用网络服务。您的服务提供商 可能为您提供必要说明并解释收费标准。有些网络 可能制订了一些限制条件,这会影响您使用网络服 务的方式。例如,在有些网络中,并不是所有与语 言相关的字符和服务都受支持。

您的服务提供商可能要求禁用或关闭手机的部分功 能。在这种情况下,这些功能将不会显示在手机功 能表中。您的手机也可能进行了一些特殊配置,如 功能表名称、功能表顺序和图标的改变。有关更多 信息,请向您的服务提供商咨询。

## 技术支持

第三方软件开发商提供的应用程序由这些开发商负 责提供必要的技术支持。如果您在使用应用程序时 遇到问题,请从相关的网站获取支持。请参见本手 册中每个应用程序最后的网址链接。 省

互联网

4

互联网

# 🛓 下载 💷

下载 (网络服务) 是在手机上提供的移动内容商店。

使用下载,您可以搜索、预览、购买、下载和升级 适用于诺基亚 N93i 的内容、服务和应用程序。精彩 游戏、铃声、壁纸、应用程序及更多内容唾手可 得。这些内容按不同服务提供商所提供的目录和文 件夹进行分类。提供的内容取决于您的服务提供 商。

按: , 然后选择互联网 >下载。

下载使用网络服务来访问最近更新的内容。有关通 过下载提供的附加内容信息,请向您的服务提供商 或这些内容的提供商/开发商咨询。

下载会接收实时更新,从而带给您服务提供商为手 机提供的最新内容。要手动更新下载中的内容,请 选择选项 > 刷新列表。

要隐藏列表中的文件夹或目录,如只查看您经常使用的内容,请选择选项>隐藏。要重新显示所有已 隐藏的内容,请选择选项>全部显示。 要购买主视图、文件夹或目录中的选定内容,请选 择选项>购买。这时子功能表打开,您可以在其中 选择所需内容的版本,并查看价格信息。可用选项 取决于服务提供商。

要下载免费的内容,请选择选项 > 获取。

#### 设置

该应用程序会使用服务提供商及其他可用渠道提供的最新内容更新您的手机。要更改设置,请选择操作 > 设置,然后从以下选项中进行选择:

接入点—选择用于连接服务提供商服务器的接入点, 以及您每次使用时是否要求手机请求输入接入点。

自动打开—如果您希望手机下载完内容或应用程序 后自动将其打开,请选择是。

预览确认 — 如果您希望手机自动下载内容或应用程 序预览,请选择否。如果您希望手机每次下载预览 前单独提示您,请选择是。

购买确认 — 如果您希望手机在您购买内容或应用程 序之前提示确认信息,请选择是。如果您选择否, 购买操作会在您选择购买后立即执行。

完成以上设置后,请选择返回。

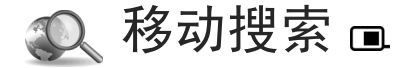

使用移动搜索,您可以访问搜索引擎,查找和连接 本地服务、网站、图像以及移动内容。您可以使用 该应用程序查找并呼叫本地餐厅和商店,然后在高 级定位技术的帮助下找到其所在位置。

## 使用移动搜索

按导,然后选择搜索。

当您打开移动搜索时,屏幕上会显示类别列表。从 中选择一类(如图像),然后在搜索字段中输入您希 望搜索的内容。选择搜索。即会显示搜索结果。

## 更多信息

要获得有关该应用程序的更多帮助和说明,请选择 选项>帮助。

有关该程序的更多信息,还可访问 www.mobilesearch.nokia.com/。

移动搜索

5

6

# 🛯 连接功能

# 🚽 按键通话 🔳

按键通话 (Push to talk, PTT) (网络服务) 是一种通过 分组数据网络提供的实时 IP 语音服务。使用按键通 话应用程序,只需按一下专用键即可建立直接的语 音通信连接。您可以使用按键通话服务与一个人或 一组人通话。

您必须先定义按键通话接入点以及按键通话设置, 然后才可以使用按键通话功能。您可能通过特殊的 文字信息形式从提供按键通话服务的服务提供商处 接收设置。

按 💡 , 然后选择连接功能 > 按键通话。

在按键通话通信中,当一方发言时,其他各方可通 过手机的内置扬声器同时听到通话内容。通话各方 可按顺序与他人通话。每次仅有一位通话组成员可 以发言,因而每次发言的最长时间是受限制的。最 长发言时间通常设定为 30 秒钟。有关在您的网络中 发言时间的详情,请向您的服务提供商咨询。

▲ 警告:因为扬声器的音量可能非常大,所以请 勿在使用扬声器时将手机贴近耳边。 在进行按键通话时,如果接到来电,手机会优先处 理来电。

#### 定义按键通话接入点

许多服务提供商都要求使用互联网接入点 (Internet Access Point, IAP) 作为默认接入点。其他一些服务 提供商则允许使用 WAP 接入点。有关更多信息,请向您的服务提供商咨询。

如果尚未建立过 WAP 连接,则在首次建立连接时可能需要向您的服务提供商咨询或访问www.nokia.com/phonesettings 以获得必要的支持。

#### 按键通话设置

按 **身**, 然后选择连接功能 > 按键通话 > 选项 > 设 置。

选择用户设置,然后输入以下信息:

按键通话来电 — 如果要查看来电的通知信息,请选择通知。如果希望自动接听 PTT 电话,请选择自动 接受。如果希望自动拒绝接听 PTT 电话,请选择不 允许。

按键通话来电铃声 — 如果您希望按键通话的来电提 示设置与您在当前常用情景模式中定义的来电提示 音保持一致,请选择由情景模式设定。

回叫请求铃声 — 选择回叫请求的铃声。

应用程序启动 — 选择在打开手机时是否登录按键通 话服务。

默认昵称 — 输入显示给其他用户的您的默认昵称。 您的服务提供商可能已在手机中禁用了此选项的编 辑功能。

显示按键通话地址 — 选择在1对1通话中、在组呼 中、在所有通话中或从不显示。您的服务提供商可 能已在设备中禁用了部分选项的功能。

显示我的登录状态 — 如果您希望显示自己的状态, 请选择是:如果您希望隐藏自己的状态,请选择 否。

选择连接设置,然后输入以下信息:

域 — 输入从服务提供商处获得的域名。

接入点名称 — 输入按键通话接入点的名称。与 GSM/GPRS 网络建立连接时需使用接入点名称。

服务器地址—输入从服务提供商处获得的按键通话 服务器的IP地址或域名。

用户名 — 输入从服务提供商处获得的用户名。

按键通话密码 — 根据需要,输入建立数据连接时所 需的密码。密码通常由服务提供商提供且应区分大 小写。

#### 登录按键通话服务

按 § , 然后选择连接功能 > 按键通话。按键通话 应用程序会在启动时自动登录按键通话服务。

登录成功后,按键通话应用程序会自动连接至上次 关闭时连接的频道。如果连接断开,则设备会自动 尝试重新登录,直至您退出按键通话应用程序。

#### 退出按键通话应用程序

按 \$ , 然后选择连接功能 > 按键通话 > 选项 > 退 出。屏幕上将显示退出应用程序后关闭按键通 话?。选择是可注销并关闭该服务。如果希望该应 用程序在后台运行,请选择否。要在多个处于打开 状态的应用程序之间进行切换,请按住 \$ 。

#### 拨打一对一通话

选择选项 > 按键通话名片。

从列表中选择您希望与之进行通话的联系人,然后选择选项 > 1对1通话。

在整个通话过程中一直按住 🥿 。通话结束后,请 松开 🗲 。

8

要与联系人进行通话,在按键通话应用程序的其他 视图(如联系人视图)中时也请按住 ▲ 。您需要结 束一对一通话,才能进行新通话。选择断开连接或 按 **〔**。

※ 提示! 切记! 请在按键通话中将设备置于正前方, 以便您能够看到屏幕内容。请对着手机麦克风讲话, 且不要用手覆盖扬声器。

接听一对一通话

按 🕒 开始一对一通话,或按 ┛ 忽略通话。

#### 进行组呼

要呼叫通话组,请选择选项>按键通话名片,标记 要与之通话的联系人,然后选择选项>建立组呼。 举 提示!您也可从名片夹拨打一对一通话或进行 组呼。选择选项>按键通话>1对1通话或建立组 呼。

#### 申请其他用户的登录状态

要申请或取消申请其他用户的按键通话登录状态, 请选择选项>按键通话名片以及所需联系人,然后 选择选项>显示登录状态或不显示登录状态。

#### 发送回叫请求

在按键通话名片中,滚动至所需的姓名,然后选择 选项 > 发送回叫请求。

#### 回复回叫请求

当有人向您发送回叫请求时,手机会显示1个新回 叫请求。选择显示>回叫信箱和所需名片,然后选 择选项>1对1通话开始一对一通话。

#### 频道

您可以加入预先配置的公共频道。只要知道公共频 道的 URL,即可加入该频道。

当您与某频道建立连接并进行通话时,所有加入该 频道的成员都会听到您的通话内容。您最多可以同 时连接五个频道。当连接的频道不止一个时,请使 用切换更换频道。

选择选项 > 按键通话频道。

首次连接预先配置的公共频道时,请选择选项 > 新 频道>增加已有频道。在加入预先配置的频道时, 必须填写该频道的 URL。

#### 创建您自己的频道

要创建预先配置的频道,请选择选项 > 新频道 > 新 建。

您可以创建自己的公共频道,选择自己的频道名称 并邀请用户加入频道。这些成员可以邀请更多的用 户加入公共频道。

您也可以建立私人频道。仅允许受到频道管理员邀 请的用户加入和使用私人频道。

对于每个频道,都需要进行定义:频道名称、频道 加密、频道中显示的昵称和频道微缩图像(可选)。

成功创建频道后,设备会询问您是否要发送频道邀 请。频道邀请是文本信息。

#### 与频道通话

要在登录按键通话服务后与频道通话,请按 **上**。 您会听到一声提示音,表示连接已建立。

在通话时一直按住 ⊾。通话结束后,请松开 ⊾。

当其他成员发言时,如果您按 L 进行回复,设备 会显示等待。松开 L,待其他成员结束发言后, 再按 L。或者,按住 L 直至设备显示通话。

在频道通话中,当一位成员停止发言后,第一个按 ▲ 的成员可继续发言。

按键通话结束后,选择断开连接或按 [。

要在频道通话过程中查看该频道当前的成员,请选 择选项 > 当前成员。

要在连接频道时,打开邀请视图邀请新成员加入频 道,选择选项>发送邀请。只有当您是私人频道的 管理员或频道为公共频道时,您才可以邀请新成 员。频道邀请是文本信息。

#### 回复频道邀请

要储存已收到的频道邀请,请选择选项>储存按键 通话频道。频道即会增加至按键通话联系人的频道 视图中。

储存频道邀请后,设备会询问您是否连接频道。选 择是可打开按键通话会话视图。如果您尚未登录按 键通话服务,则设备会随即登录。

如果拒绝或清除邀请,邀请将被储存在信息收件箱 内。以后要加入频道时,请打开相应的邀请信息, 然后储存该邀请。在对话框中选择是可连接到频 道。

#### 查看按键通话记录

按 9, 然后选择连接功能 > 按键通话 > 选项 > PTT 记录 > 未接来电、已接按键通话电话或创建的通 话。

要从 PTT记录启动一对一通话,请按 L。

## 定位

按 💡 , 然后选择连接功能 > 导航仪或标记。

版权所有<sup>©</sup> 2007 诺基亚。保留所有权利。

标记和导航仪中的部分功能可能需要使用兼容的 GPS 接收机。

要开始使用支持蓝牙连接功能的兼容 GPS 接收机进 行定位,请选择连接功能>蓝牙。使用蓝牙连接功 能连接 GPS 接收机。有关使用蓝牙连接的更多信 息,请参见设备的《用户手册》。

全球定位系统 (Global Positioning System, GPS) 由美国政府运营,且其准确性和维护也由美国政府完全负责。定位数据的准确性可能因美国政府调整 GPS 卫星而受到影响,且可能根据美国国防部民用 GPS 政策和联邦无线电导航计划作相应更改。卫星排列 位置不合理也会影响定位数据的准确性。能否收到 GPS 信号及其质量可能因您的位置、建筑物、自然 障碍和天气状况而受到影响。只应在室外使用 GPS 接收机,这样才能收到 GPS 信号。

GPS 终端设备能接收来自卫星的低功率无线电信号,并能测算这些信号的传播时间。通过对传播时间的计算,GPS 接收机可以确定它所在的位置 (精确到米)。

在本 GPS 中,坐标表示方法采用 WGS-84 坐标系统,坐标的经纬度值以十进制格式表示。

GPS 只能用作导航助理。它不应用于精确的位置测量,且您不应完全依赖 GPS 接收机提供的位置数据进行定位或导航。

### 关于卫星信号

如果您的 GPS 接收机找不到卫星信号,请考虑以下 几个方面:

- 如果您处于室内,请走到室外以便更好地接收信号。
- 如果您处于室外,请换到空间更加开阔的地方。
- 如果天气状况较差,信号强度也可能会受到影响。
- 建立 GPS 连接所需的时间从几秒钟至几分钟不等。

#### 位置请求

您可能会收到网络服务对于您位置信息的请求。根 据您设备所在的位置,服务提供商会提供与当地相 关的信息,如天气或交通状况。

当您收到位置请求时,设备屏幕上会显示一条信息,其中指出了发出请求的服务。选择接受允许发送您的位置信息,选择拒绝拒绝请求。

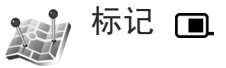

按 5, 然后选择连接功能 > 标记。使用标记,可 以将特定位置的定位信息储存至您的设备中。您可 以按不同的类别 (如办公)对已储存的位置信息进行 分类:还可以向其中增加其他信息 (如地址)。您可 以在兼容的应用程序(如导航仪)中使用已储存的标记。

在本 GPS 中,坐标表示方法采用 WGS-84 坐标系统,坐标的经纬度值以十进制格式表示。

要创建新标记,请选择选项>新标记。如果您的设 备已连接至兼容 GPS 接收机,您可以发送定位请 求,以便获知您当前所在位置的坐标。选择当前位 置可提取位置信息。要手动输入位置信息,请选择 手动输入。

要编辑已储存的标记,或向其中增加信息(如街道 地址),请滚动至所需标记,然后按 **回**。滚动至所 需栏位,然后输入信息。

您可以按照预设的类别对标记进行分类,也可以创 建新类别。要编辑/创建新的标记类别,请在标记中 按 ②,然后选择选项>编辑分类。

要将标记增加至某一类别,请在标记中滚动至所需标记,然后选择选项>增加至分类。滚动至您要在 其中增加标记的每个类别,然后将其选定。

要向兼容设备发送一个或多个标记,请选择选项> 发送。您接收的标记将储存在信息的收件箱文件夹 中。

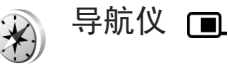

按 **4**3 ,然后选择连接功能 > 导航仪。导航仪用于 提供指向选定目的地的路线指南信息、您当前所在 位置的相关位置信息以及旅游信息 (例如,到旅游 目的地的大致距离及旅途所需的大致时间)。

在本 GPS 中,坐标表示方法采用 WGS-84 坐标系统,坐标的经纬度值以十进制格式表示。

要使用导航仪,您的设备必须与兼容 GPS 接收机建 立连接。为计算出您当前所在位置的坐标,GPS 接 收机必须从至少三颗卫星处接收到了位置信息。

#### 路线指南

要使用路线指南应用程序,请选择导航。请在室外 启动路线指南功能。如果在室内启动该功能,兼容 GPS 接收机可能无法从卫星接收到必要的信息。

路线指南功能使用设备屏幕上的旋转指南针。指南 针的红色箭头指明了目的地的方向,而到达目的地 的大致距离则显示在指南针的圆环中。

路线指南用于显示到达目的地的最直接的路线和最短的距离(该距离是指直线距离)。这里会忽略路线 中存在的所有障碍物(如建筑物和自然障碍物),在 计算距离时也不会考虑高度上的差异。路线指南应 用程序只有在您处于移动状态时才可使用。

11

要设定旅行目的地,请选择选项>设定目的地,然 后选择一个标记作为目的地,或者输入目的地的纬 度和经度坐标。选择停止导航可清除您设定的旅行 目的地。

#### 提取位置信息

要查看您当前所在位置的位置信息,请将设备连接 至兼容 GPS 接收机,然后选择位置。屏幕上将显示 该位置的精确度估计值。

要将您当前所在的位置储存为标记,请选择选项> 储存位置。标记就是包含更多信息的已存位置,它 们也可用在其他兼容应用程序中或在兼容设备间传送。

#### 里程表

选择旅行距离 > 选项 > 启动可启动旅行距离计算, 选择停止则可关闭该功能。计算出的数值会保留在 屏幕上。请在室外使用此功能以便更好地接收 GPS 信号。

选择重设可将旅行距离和时间以及平均速度和最大 速度设置为零,并启动新一轮计算。选择重新启动 还可将里程表和总时间设置为零。

里程表的精确度有限,且可能出现舍入误差。精确 度也可能因是否收到 GPS 信号及其质量而受到影 响。

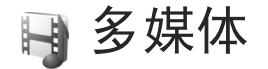

## 在线共享

您可以通过兼容的在线专辑、网络日志或网络上的 其他在线共享服务共享图像和视频。您可以进行以 下操作:上传内容、将未完成的帖子储存为草稿并 在稍后继续,以及查看专辑的内容。所支持的内容 类型因服务提供商而异。

### 使用入门

您必须向在线图像共享服务提供商订阅此项服务。 通常,您可以通过服务提供商的网页订阅。有关如 何订阅此服务的详情,请向您的服务提供商咨询。 有关兼容服务提供商的更多信息,请参见 www.nokia.com.cn/support。

首次打开此项服务时,手机会提示您输入用户名和 密码。稍后要进入设置,按 3 并选择多媒体 > 图像 和视频 > 选项 > 启动在线服务 > 选项 >设置。请参 见第 14 页的"在线共享设置"。

#### 上传文件

按 5,选择多媒体 > 图像和视频以及您希望上传的 文件,然后选择选项 > 发送 > 上传至网络。您还可 以从主照相机进入在线共享。 随后即会打开选择服务。要为服务创建新帐号,请选择选项>添加新帐户:或在服务列表中选择带有新建字样的服务图标。如果您已经在离线状态下创建了新帐号,或在兼容 PC 上通过网络浏览器修改了帐号或服务设置,而后要更新您手机上的服务列表,请选择选项>提取服务。要选择一项服务,请按

多媒体

13

选择服务时,选定的图像和视频将显示为编辑状 态。您可以进行以下操作:打开和查看文件、重新 组织文件、向文件中增加文字或增加新文件。

要连接服务并将文件上传至网络,请选择选项>上 传,或按**上**。

要取消网络上传进程并将已创建的帖子储存为草稿,请选择返回>另存为草稿。如果已开始上传,请选择取消>另存为草稿。

#### 打开在线服务

要查看在线服务中已上传的图像和视频以及手机中 的草稿和已发送内容,请在图像和视频中选择选项 > 启动在线服务。如果您在离线状态下创建了新帐 号,或在兼容 PC 上通过网络浏览器修改了帐号或 服务设置,而后要更新您手机上的服务列表,请选 择选项>提取服务。从列表中选择一项服务。

打开服务后,您可以选择以下选项:

用浏览器打开 — 连接至选定服务,然后在网络浏览器中查看已上传的专辑和草稿专辑。视图因服务提供商而异。

草稿 — 查看和编辑草稿内容,然后将其上传至网络。

已发送一查看通过手机创建的20条最新内容。

新帖子 — 创建新内容。

可用选项因服务提供商而异。

#### 在线共享设置

要编辑在线共享的设置,请在图像和视频中选择选项 > 启动在线服务 > 选项 > 设置。

#### 我的帐户

媒体

PA.

在我的帐户中,您可以创建新帐号或编辑现有帐 号。要创建新帐号,请选择选项>添加新帐户。要 编辑现有帐号,请选择所需帐号,然后选择选项> 编辑。请从以下选项中进行选择:

帐户名 — 为帐号输入名称。

服务提供商 — 选择您希望使用的服务提供商。您无 法更改现有帐号的服务提供商,必须为新的服务提 供商创建新帐号。如果您删除我的帐户中的帐号, 设备中与该帐号相关的服务也会随之被删除,包括 该服务中已发送的内容。

用户名与密码—输入您注册在线服务时创建的帐号 用户名和密码。

上传图象大小 — 选择上传至该服务的图像大小。

#### 应用程序设置

显示图象大小 — 选择手机屏幕上显示的图像大小。 此设置不影响上传图像的大小。

显示字体大小 — 选择用于显示草稿和已发送内容的 字体大小,或当您在新内容中增加/编辑文字时的字 体大小。

#### 高级

服务提供商 — 查看或编辑服务提供商设置、增加新的服务提供商或查看服务提供商详情。如果您更改服务提供商,就会丢失以前服务提供商的全部我的帐户信息。您无法更改预设服务提供商的设置。

默认接入点——更改用于连接在线服务的接入点,选择所需的接入点。。

14 版权所有<sup>©</sup> 2007 诺基亚。保留所有权利。

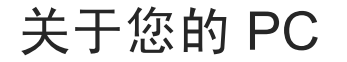

## 🐑 诺基亚写 e 生活 (Lifeblog) 亘 ⊙

诺基亚写 e 生活是手机和 PC 软件的组合,它可将您 使用手机收集的内容记为多媒体日记。诺基亚写 e 生活可自动将您的照片、视频片段、声音片段、短 信息、彩信和网络日志贴整理为可供浏览、搜索、 共享、发布和备份的年表。PC版和手机版诺基亚写 e 生活均支持发送或记录您的内容以便他人查看。

手机版诺基亚写 e 生活可自动记录您的多媒体内容。您可以在手机上使用诺基亚写 e 生活浏览您的内容,将其发送给他人或在网络上发布。请使用USB 数据线或蓝牙连接功能将手机连接至 PC 以便与 PC 传送和同步手机手机内容。

使用 PC 版诺基亚写 e 生活可轻松浏览和搜索您使用 手机收集的内容。通过 USB 数据线或蓝牙连接功 能,您可以使用单键传送功能将喜爱的照片、视频 片段、短信息和彩信传回至您的手机。

要安全备份诺基亚写 e 生活数据库,您可以使用兼容硬盘、CD 光盘、DVD 光盘、可移动驱动器或网络驱动器备份诺基亚写 e 生活。此外,您还可以将内容发布在 Blog 上。

要在您的手机上启动写 e 生活,请按 🕃 ,然后选择 应用软件 > 写 e 生活。

### 在 PC 中安装写 e 生活⊙

在将诺基亚写 e 生活安装至兼容 PC 中之前,您的 PC 需满足以下条件:

- 1 GHz Intel Pentium 或同等级别, 128 MB 的随机 存储器的处理器
- 400 MB 的可用硬盘空间 (如果需要安装 Microsoft DirectX 和诺基亚 PC 套件)
- 1024x768 像素和 24 位色图形处理能力
- 32 MB 的图形卡
- Microsoft Windows 2000 或 Windows XP 操作系统

要在 PC 中安装诺基亚写 e 生活,请执行以下操作:

- 1 插入随手机提供的 DVD-ROM 光盘。
- 2 安装诺基亚 PC 套件 (其中包括用于 USB 连接的 诺基亚数据线驱动程序)。
- 3 安装 PC 版诺基亚写 e 生活。

如果您的 PC 上尚未安装 Microsoft DirectX 9.0, 它 将与 PC 版诺基亚写 e 生活一同安装在 PC 上。

## 连接手机和 PC

要使用兼容 USB 数据线连接手机和兼容 PC,请执行以下操作:

- 1 确保您已经安装诺基亚 PC 套件。
- 2 将 USB 数据线连接至手机和 PC。如果您在安装 诺基亚 PC 套件后首次将手机连接至 PC, PC 会 为手机安装特定的驱动程序。这可能需要一段时间。
- 3 启动 PC 版诺基亚写 e 生活应用程序。

要使用蓝牙无线技术连接手机和兼容 PC,请执行以 下操作:

- 1 确保您已在 PC 中安装了诺基亚 PC 套件。
- 2 确保已通过蓝牙无线技术将手机和 PC 进行配 对。请参见《诺基亚 PC 套件用户手册》和手机 的《用户手册》。
- 3 启动手机和 PC 的蓝牙连接功能。有关详情,请 参见手机的《用户手册》和 PC 的相关文档。

## 复制内容

如果您已经使用 USB 数据线或蓝牙连接将您的手机 连接至兼容 PC,您就可以在手机和 PC 之间复制内 容。

要将新内容或已编辑的内容从手机复制到 PC 中, 并将选定的内容从 PC 复制到手机中:

1 启动 PC 上的诺基亚写 e 生活应用程序。

2 在 PC版诺基亚写 e 生活应用程序中,选择文件> "从手机复制"和"复制到手机"。

手机中的新内容会被复制到您的 PC 中。同时, 位于 PC 上的到手机视图中的内容也会被复制到您的 手机中。

#### 在网络上发布

要共享您最得意的诺基亚写 e 生活内容,请将其发送至互联网上的兼容网络日志,以便他人查看。

您必须先在一项网络日志服务中创建一个帐号,创 建一个或多个用于发布内容的网络日志,并将该网 络日志帐号增加至诺基亚写 e 生活应用程序。建议 你选择 blog.sina.com.cn 或 www.blogcn.com 上的日 志服务 (博客) 作为诺基亚写 e 生活的网络日志服 务。

在您的手机上,通过网络日志设置增加诺基亚写 e 生活的网络日志帐号。在兼容 PC 中,请在编辑 Weblog 帐户窗口中编辑网络日志帐号。

要在手机中添加网络日志帐号,请执行以下操作:

- 1 在流金岁月或我的最爱中,选择选项>设置> Blog>新建帐户。
- 2 从您所使用的网络日志服务提供商处得到服务设置,或参考以下设置:

关于您的 PC

关于您的 PC

新浪博客设置

帐户名称: Sina

用户名: sina

密码: sina

服务器地址: http://blog.sina.com.cn/atom/posting

中国博客网设置

帐户名称: BlogCN

用户名: 12345

密码: 12345

服务器地址: http://elife.blogcn.com/atom

互联网接入点:请使用 GPRS 连接互联网

▶ 注意:要使用网络日志服务,你可能需要先在 网络日志服务提供商处注册以获得网络日志帐号。

要从手机向网络发布内容:

- 在流金岁月或我的最爱中,选择需要发布在网络 上的内容。
- 2 选择选项 > 发布到网络。
- 3 首次使用此功能时,诺基亚写 e 生活会从网络日 志服务器上提取网络日志列表。
- 4 这会打开网络日志发布对话框。从发布到:列表 中选择您希望使用的网络日志。如果已经创建了

新的网络日志,则可以选择选项 > 刷新 Blog 帐 户更新网络日志列表。

- 5 输入贴子的标题和简要说明。您还可以在正文文 字栏内输入一段较长的文字或说明。
- 6 全部准备完毕后,选择选项>发送。

要从 PC 向网络发布内容,请执行以下操作:

- 在流金岁月或我的最爱中,选择需要发布在网络 上的内容(最多为50项)。
- 2 选择文件 > 发布到网络。这时会打开发布到网络。
- 3 输入贴子的标题和简要说明。您还可以在正文文 字栏内输入一段较长的文字或说明。
- 4 从发布到:列表中选择您希望使用的网络日志。
- 5 全部准备完毕后,单击发送按钮。

#### 从其他来源导入内容

除了使用您的影音工具设备拍摄的.jpg 图像外,您 还可以从其他来源(如兼容 CD 光盘、DVD 光盘或 兼容 PC 硬盘上的文件夹中)将.jpg 图像、.3gp 和 .mp4 格式的视频片段、.amr 格式的声音片段和.txt 格式的文本文件导入诺基亚写 e 生活。

要从兼容 PC 向 PC 版诺基亚写 e 生活应用程序中导入图像或视频片段,请执行以下操作:

1 选择流金岁月或我的最爱>文件>从PC导入。 这时会打开导入窗口。

版权所有<sup>©</sup> 2007 诺基亚。保留所有权利。

#### 17

关于您的 PC

- 2 浏览列表以查找您希望导入的图像、视频、声音 或文本文件,或浏览其他文件夹以查找所需的文件。
- 3 选择一个文件夹、文件或若干文件。您可以在预 览窗格中查看相应的内容。
- 4 单击打开可以导入文件夹(包括子文件夹)或选定 的文件。

#### 浏览流金岁月和我的最爱

当您在 PC 上启动诺基亚写 e 生活时,可以采用若干 方式在流金岁月和我的最爱视图中移动。最快的方 式是使用游标滑块。或者,您也可以单击时间栏以 选择所需日期,使用转到日期,或使用箭头键。

## 更多信息

有关网络日志服务及其与诺基亚写 e 生活兼容性的 更多信息,请访问 www.nokia.com/lifeblog,或在 PC 版诺基亚写 e 生活应用程序中按 [F1] 打开诺基亚 写 e 生活帮助。

诺基亚 PC 套件 ⊙

诺基亚 PC 套件是一组专为与您的诺基亚 N93i 配合 使用而开发的应用程序。

要安装并使用诺基亚 PC 套件,您需要一台运行 Microsoft Windows 2000 或 XP 操作系统,与 USB 数 据线兼容、支持蓝牙连接及红外连接的 PC。要使用 诺基亚 PC 套件,您必须先将其安装在您的 PC 中。 有关更多信息,请参见随手机提供的 DVD-ROM 光 盘。

DVD-ROM 光盘中提供了诺基亚 PC 套件的完整 《用户手册》(电子版)。有关更多信息及要下载最 新版本的诺基亚 PC 套件,请访问 www.nokia.com.cn/pcsuite。

以下是诺基亚 PC 套件中包括的一些有用的应用程 序:

取得连接 — 首次将手机连接至兼容 PC

同步—在手机与兼容 PC 的个人信息管理 (personal information manager, PIM) 程序之间同步名片、日历、待办事项、备忘内容和电子邮件

备份——从您的手机备份数据,或从兼容 PC 向手机 恢复储存的数据

信息 — 创建和发送短信息

存储图象——将图像和视频片段从手机储存至兼容 PC

文件管理器 — 通过 Windows 资源管理器管理手机 文件夹的内容 传送音乐 — 在兼容 PC 上创建和整理数字音乐文件,并将其传送至兼容的手机

连接到 Internet — 将手机用作调制解调器建立网络 连接

#### 更多信息

有关更多信息及要下载最新版本的诺基亚 PC 套件,请访问 www.nokia.com.cn/pcsuite。

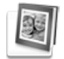

## Adobe Photoshop Album Starter Edition (Adobe Photoshop Album 初级版) ⊙

Adobe Photoshop Album Starter Edition 3.0 可帮助您 使用兼容 PC 查找、修改、轻松共享您的照片。使 用这一初级版,您可以:

- 使用标记整理您的照片以便轻松查找。
- 使用日历视图查看同一位置中的全部数字照片。
- 只需轻点一下即可修复常见的照片瑕疵。
- 以多种方式共享照片:通过电子邮件发送,在家中打印或将其发送至兼容的移动设备。

## 安装

使用随手机提供的 DVD-ROM 光盘,将初级版应用 程序安装至兼容 PC。初级版要求使用 Microsoft Windows 2000 (Service Pack 4 或更高版本);或 XP 操 作系统 (Service Pack 2 或更高版本);在您的手机和 PC 之间建立连接所需的诺基亚 PC 套件;用于查看 和编辑视频片段的 Apple QuickTime 6.5.1.或更高版 本。

请参见随手机附带的 DVD-ROM 光盘中的《诺基亚 PC 套件》。如果您的系统未安装 Apple QuickTime,您可以访问 www.apple.com/quicktime/ download 以便安装该应用程序。请按屏幕上的安装 说明操作。

# 从诺基亚 N93i 向 PC 传送照片和视频片段

您可以采用两种方式从手机向初级版应用程序传送 照片。

要自动向兼容 PC 传送照片和视频片段,请执行以下操作:

1 使用兼容 USB 数据线将手机连接至兼容 PC。这 会在 PC 上打开 Adobe Photo Downloader, 且会 自动选择自上次传送后拍摄的新图像和录制的新 视频片段。 关于您的 PC

- 2 要开始传送,请单击获取照片。所有选定文件都 将导入初级版应用程序。您在手机的多媒体资料 中创建的全部图册都会自动传送至初级版应用程 序,并通过标记加以识别。
- 3 将文件传送至初级版应用程序后,您可以从手机 中将其删除。

要允许或禁止自动弹出 Adobe Photo Downloader, 请右键单击任务栏上的图标。

要手动向兼容 PC 传送照片,请执行以下操作:

- 1 使用 USB 数据线或蓝牙连接功能将手机连接至 兼容 PC。
- 2 启动初级版应用程序。
- 3 在快捷操作栏中,单击获取照片>从相机、移动 电话或读卡器中。这会打开 Adobe Photo Downloader。
- 4 单击获取照片开始传送。所有选定文件都将被导入初级版应用程序。您在手机的多媒体资料中创建的全部图册都会自动传送至初级版应用程序,并通过标记加以识别。
- 5 将文件传送至初级版应用程序后,您可以从手机 中将其删除。

## 从 PC 向诺基亚 N93i 传送

要将编辑过的照片和视频片段传回至手机,请执行 以下操作:

- 1 使用 USB 数据线或蓝牙连接功能将手机连接至 兼容 PC。
- 2 启动初级版应用程序。
- 3 选择要传送至手机的照片和视频片段。
- 4 在快捷操作栏中,单击共享,然后选择发送至移动电话。
- 5 单击确定。

### 按日期整理照片

初级版应用程序会自动按日期整理您的照片以便轻松查找。您可以通过两种方式按日期查找照片:照片展示区和日历视图。

要使用照片展示区查找照片,请执行以下操作:

- 1 在快捷操作栏中选择照片展示区。
- 2 在快捷操作栏下方的时间链中,选择要查看照片的月份。该月份的照片即会显示在照片展示区中。

要使用日历视图查找照片,请执行以下操作:

- 1 在快捷操作栏中选择日历视图。
- 2 在日历视图内,选择带有照片的日期可查看该日 拍摄的全部照片。
- 3 使用日历顶部的箭头按钮可按月浏览。

21

#### 使用标记整理照片

使用关键词标记可按照片中的人物、拍摄的地点、 事件及照片的其他特征来查找照片。当您为照片制 作标记时,不需要记住每张照片的文件名、日期或 文件夹。在快捷操作栏中单击整理可以打开标记。

创建您自己的标记,请执行以下操作:

- 1 在标记中单击新建,然后选择创建新标记。
- 2 在创建新标记对话框中,使用类别功能表选择标 记归属的子类别。
- 3 在标记名称文字框中,输入要为标记指定的名称。
- 4 在备注:文字框中,输入任何要为标记增加的信息。
- 5 单击确定。

标记会出现在选定的类别或子类别下的标记窗格 中。要为照片增加标记,请将标记从标记窗格拖至 照片展示区中的照片上。

要查找照片,请在标记窗格中双击所需标记;搜索操作即会找到带有该特定标记的全部照片。

要缩小照片范围并跳至特定月份,请单击时间链上的指示条。

如果您在手机中创建新图册,并在其中增加照片, 然后将照片传送至初级版应用程序,则该图册的信 息将作为一个新标记显示在导入的标记内。

#### 修复照片

- 修复一些常见的照片问题,请执行以下操作:
- 1 在照片展示区中选择所需照片。
- 2 在快捷操作栏中单击修复照片。初级版应用程序 会复制原始照片文件副本以进行编辑。
  - 要自动修复照片,请选择自动智能修复。
  - 要手动修复照片,请选择修复照片窗口...,然后 从以下洗项中进行洗择:
  - 一般——选择自动修正颜色、级别、对比度或清晰度。
  - 裁切 裁切照片以改进照片的内容或为图像增 加重点。
  - 消除红眼——消除因照相机闪光灯导致的红眼效果。

#### 播放和编辑视频片段

要播放视频片段,请双击所需视频文件,然后在视 频窗口内单击播放。

要编辑、重新排列和删除移动电影中的场景,请执 行以下操作:

1 右键单击电影文件,然后选择编辑移动电影。您 会在视频窗口内看到视频片段的第一帧画面。视 频窗口下方时间链上的蓝色标记会指示出您正在 查看的帧。

- 关于您的 PC
- 2 要播放、暂停、停止、返回开头或前往结尾,请 使用视频窗口下方的控制按钮。要浏览视频片 段,请拖动时间链上的蓝色标记。
- 3 要选择部分视频片段以便进行编辑、重新排列或 删除,请执行以下操作之一:
  - 拖动位于时间轴起始和结尾处的选择滑块。
  - 要标记选择内容的起始时间,请按住 [Shift]
    键,然后单击时间轴。要标记结束时间,请按 住 [Ctrl] 键,然后单击时间轴。

选定视频片段部分后,您可以在时间轴上拖动选 择时间条。

- 4 要删除选定的视频片段部分,请单击工具栏上的 删除按钮。
  - 要裁切选定对象并删除其他部分,请单击工具栏上的裁切按钮。

要复制选定对象并将其粘贴至其他时间点,请单 击工具栏上的复制按钮。将时间轴上的蓝色标记 拖至所需时间点,然后单击粘贴按钮。

## 更多信息

有关应用程序功能的更多帮助,请在主功能表中选择帮助 > Adobe Photoshop Album 帮助。

有关初级版应用程序的更多信息,请访问 www.adobe.com/products/photoshopalbum/ starter.htm 。

# Ulead Movie Wizard

使用 Ulead Movie Wizard,即使您对影像编辑还不怎 么熟悉,同样可以立即使用由诺基亚 N93i 拍摄好的 视频片段进行影像编辑。Ulead Movie Wizard 可以自 动对己拍摄的视频片段和照片进行组合、向其中加 入背景音乐及字幕,然后输出编辑完的影片。您只 需选择一种背景主题(例如浪漫、旅行、庆祝、婚 礼或假日),然后便可使用自己的照片和视频片段制 作了个人影片了。

# Ulead Video ToolBox PLUS (诺基亚版本)

是否已经厌倦了当今市面上的各种音效或影像转换 工具?尤其是诸种文件格式的限制以及一系列的弹 出窗口更是让人不胜其烦。现在就开始使用 Ulead Video ToolBox 来简化您的生活!享受各种音效和影 像文件转换的快乐吧!